## Microsoft Edge 履歴削除手順

1. ブラウザ画面右上の「…」をクリックし、開かれたメニューの 「履歴」をクリックします。

|    |           |                                                                                                    |                                        |                                                           | -                                                                                                    |                                                                                                    | ×                                                                                                    |
|----|-----------|----------------------------------------------------------------------------------------------------|----------------------------------------|-----------------------------------------------------------|----------------------------------------------------------------------------------------------------|----------------------------------------------------------------------------------------------------|----------------------------------------------------------------------------------------------------|
| ☆  | 3         | C                                                                                                    | £≡                                     | Ē                                                         | ~~                                                                                                    |                                                                                                    | <b>Ø</b>                                                                                                    |
|    | 新しいタブ     |                                                                                                    |                                        |                                                           | Ctrl+                                                                                                    | т                                                                                                    | Q                                                                                                    |
|    | 新しいウィン    | バウ                                                                                                    |                                        |                                                           | Ctrl+I                                                                                                    | Ν                                                                                                    | 0                                                                                                    |
| C. | 新しい InPr  | rivate ウ                                                                                                    | ィンドウ                                   | Ctrl                                                      | +Shift+I                                                                                                    | N                                                                                                    | Ľ                                                                                                    |
|    | ズーム       |                                                                                                    | _                                      | 100%                                                      | +                                                                                                    | 2                                                                                                    | •                                                                                                    |
| £≞ | お気に入り     |                                                                                                    |                                        | Ctrl                                                      | +Shift+                                                                                                    | С                                                                                                    | +                                                                                                    |
| 5  | 履歴        |                                                                                                    |                                        |                                                           | Ctrl+I                                                                                                    | н                                                                                                    |                                                                                                    |
| ⊻  | ダウンロード    |                                                                                                    |                                        |                                                           | Ctrl+                                                                                                    | J                                                                                                    |                                                                                                    |
| B  | アプリ       |                                                                                                    |                                        |                                                           |                                                                                                    | ۲                                                                                                    |                                                                                                    |
| 3  | 拡張機能      |                                                                                                    |                                        |                                                           |                                                                                                    |                                                                                                    |                                                                                                    |
| Ś  | ブラウザーの    | エッセン                                                                                                    | シャル                                    |                                                           |                                                                                                    |                                                                                                    |                                                                                                    |
| Ø  | 印刷        |                                                                                                    |                                        |                                                           | Ctrl+                                                                                                    | Ρ                                                                                                    |                                                                                                    |
| Q  | スクリーンシ    | ヨット                                                                                                    |                                        | Ctrl                                                      | +Shift+                                                                                                    | S                                                                                                    |                                                                                                    |
| බ  | ページ内の     | 検索                                                                                                    |                                        |                                                           | Ctrl+                                                                                                    | F                                                                                                    |                                                                                                    |
|    | その他のツー    | -JV                                                                                                    |                                        |                                                           |                                                                                                    | •                                                                                                    |                                                                                                    |
| ŝ  | 設定        |                                                                                                    |                                        |                                                           |                                                                                                    |                                                                                                    |                                                                                                    |
| ?  | ヘルプとフィ    | ードバック                                                                                                    | ,                                      |                                                           |                                                                                                    | ۲                                                                                                    |                                                                                                    |
|    | Microsoft | Edge を                                                                                                    | 閉じる                                    |                                                           |                                                                                                    |                                                                                                    |                                                                                                    |
| ð  | 組織が管理     | R                                                                                                    |                                        |                                                           |                                                                                                    |                                                                                                    |                                                                                                    |
|    |           | <ul> <li>☆ く</li> <li>新しいタブ</li> <li>新しいタブ</li> <li>新しいタブ</li> <li>新しいのクブ</li> <li>スーム</li> <li>オーム</li> <li>オーム</li> <li>オーム</li> <li>マーム</li> <li>ション・ション・ション・ション・ション・ション・ション・ション・ション・ション・</li></ul> | ☆ 3 ①<br>・ ・ ・ ・ ・ ・ ・ ・ ・ ・ ・ ・ ・ ・ ・ | <ul> <li>         ・ ・ ・ ・ ・ ・ ・ ・ ・ ・ ・ ・ ・ ・ ・</li></ul> | ☆ ③ ① ← ④<br>● 新しいタブ<br>● 新しいタブンフ<br>■ 新しいロアバマン (Ctrl<br>ズーム 一 100%<br>☆ お気に入り (Ctrl<br>※ 初クンロード<br>※ 初クンロード<br>※ 初クンロード<br>※ 初クンロード<br>※ 初クンロード<br>※ 初クンロード<br>※ 初クンロード<br>※ 初クンロード<br>※ 初クンロード<br>※ 初クンロード<br>※ 初クンロード<br>※ 初クンロード<br>※ 初クンロード<br>※ 初クンロード<br>※ 初クンロード<br>※ 初クンロード<br>※ 初クンロード<br>※ 初クンロード<br>※ 初の他のアール<br>※ 記<br>※ 和いたのの世界<br>※ の他のアール<br>※ 記<br>※ 細胞が筆理 | ☆       ・       ・       ・       ・       ・       ・       ・       ・       ・       ・       ・       ・       ・       ・       ・       ・       ・       ・       ・       ・       ・       ・       ・       ・       ・       ・       ・       ・       ・       ・       ・       ・       ・       ・       ・       ・       ・       ・       ・       ・       ・       ・       ・       ・       ・       ・       ・       ・       ・       ・       ・       ・       ・       ・       ・       ・       ・       ・       ・       ・       ・       ・       ・       ・       ・       ・       ・       ・       ・       ・       ・       ・       ・       ・       ・       ・       ・       ・       ・       ・       ・       ・       ・       ・       ・       ・       ・       ・       ・       ・       ・       ・       ・       ・       ・       ・       ・       ・       ・       ・       ・       ・       ・       ・       ・       ・       ・       ・       ・       ・       ・       ・       ・       ・       ・       ・       ・       ・ | ☆     ・     ・     ・     ・     ・       ●     ・     ・     ・     ・     ・     ・       ●     ・     ・     ・     ・     ・     ・       ●     ・     ・     ・     ・     ・     ・       ●     ・     ・     ・     ・     ・     ・       ●     ・     ・     ・     ・     ・     ・       ●     ・     ・     ・     ・     ・     ・       ●     ・     ・     ・     ・     ・     ・       ●     ・     ・     ・     ・     ・     ・       ●     ・     ・     ・     ・     ・     ・       ●     ●     ・     ・     ・     ・     ・       ●     ●     ●     ●     ・     ・     ・       ●     ●     ●     ●     ●     ●     ●     ●       ●     ●     ●     ●     ●     ●     ●     ●     ●       ●     ●     ●     ●     ●     ●     ●     ●     ●     ●       ●     ●     ●     ●     ●     ●     ●     ●     ●       ● |

1. 簡易 履歴メニューが開きます。
 右上の「…」をクリックし、開かれたメニューの
 「[履歴]ページを開く」をクリックします。

| 履歴  |               |                 | ⑪ … ☆   |  |
|-----|---------------|-----------------|---------|--|
| Q   | 履 [2]         | [履歴] ページを開く     |         |  |
|     | →             | 閲覧データをエクスポートする  |         |  |
| すべて | 貴             | 履歴 ボタンをツールバーに表示 | :します(B) |  |
| 最近  |               | 重複するページを表示する    | _       |  |
| G   | Goo           | ホバー時に画像をオンにする   | 9:27    |  |
| Ь   | google - 🗄    | 東衆              | 9:27    |  |
| N   | NANS21V·Web登録 |                 |         |  |
|     |               |                 |         |  |

3. 履歴メニューが開きます。

ごみ箱のアイコンをクリックします。

C € Edge | edge://histor... A<sup>N</sup> ☆ 
 ☆
 ... Q = 履歴 Q. 履歴の検索 0 0 すべて  $^+$ 最近 G Google www.g... 9:27  $\times$ b google - 検索  $\times$ www.bi... 9:27 NANS21V·Web登録  $\times$ n. ★ 9:27 NANS21V·Web登録 nishi-n... 9:27  $\times$ 

4. 閲覧データをクリア 画面が開きます。
 時間の範囲 を「すべての期間」に設定します。
 下図と同じ項目にチェックを付けてください。
 最後に「今すぐクリア」ボタンをクリックします。

| ス<br>閲覧データをクリア                                                                                                    |  |  |  |  |  |  |
|----------------------------------------------------------------------------------------------------|--|--|--|--|--|--|
| 時間の範囲                                                                                                    |  |  |  |  |  |  |
| すべての期間 く                                                                                                    |  |  |  |  |  |  |
| <ul> <li>✓ 閲覧の履歴<br/>同期されたデバイスに 7 件以上の項目があります。同期中のすべてのサインイン済みデバイスから履歴を消去します。</li> <li>✓ ダウンロードの履歴なし</li> <li>✓ Cookie およびその他のサイトデータ<br/>363 個のサイトから。ほとんどのサイトからサインアウトします。</li> <li>✓ キャッシュされた画像とファイル<br/>67.1 MB 未満を解放します。一部のサイトでは、次回のアクセス時</li> </ul> |  |  |  |  |  |  |
| この操作では、、ジェッヤ、@i hでっ」 にサインインしており、同期されている<br>すべてのデバイスのデータがクリアされます。 このデバイスからのみ閲覧データを<br>クリアするには、 <mark>最初にサインアウト</mark> 操作を行ってください。                                                                                                    |  |  |  |  |  |  |
| <b>今すぐクリア</b> キャンセル                                                                                                    |  |  |  |  |  |  |